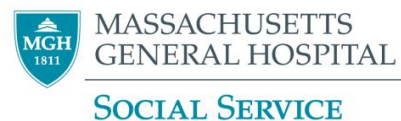

## Placing an Ambulatory Referral for MGH Social Work Community Resource Specialist

1. At any time during an open encounter, click the **+** ADD **ORDER** button at the bottom left of the screen.

Hint: If you are not already in an open encounter for the patient, open an **Orders Only** encounter (Epic button > Patient Care > Orders Only). This allows you to enter an order without needing a progress note.

- 2. In the Search box enter "MGH Social Work Community Resource Specialist"
- 3. Select the Ambulatory Referral and Accept.
- 4. Complete all required details of the referral. Make sure to click the button confirming you are a member of the Social Service Dept.
  Are you a member of the MGH Social Service Department? If not, please do not use this referral - Refer to the Soc ...
- 5. If relevant, use Show Additional Order Details imes (bottom left) to add additional comments about your referral. Accept.
- 6. **Sign Orders** in the bottom right of the screen. A pop-up Providers screen will ask for an "Order Mode", "Ordering Provider", and "Authorizing Providers"

| LICSWs                                             | LCSWs                                        |
|----------------------------------------------------|----------------------------------------------|
| Note: this information may auto-fill if you are an |                                              |
| LICSW and the Providers window may not pop-        |                                              |
| up.                                                |                                              |
| Order Mode: Per protocol: no cosign req.           | Order Mode: Per protocol: no cosign required |
| Ordering Provider: Your Name                       | Ordering Provider: Your Name                 |
| Authorizing Providers: Your Name                   | Authorizing Providers: Your Clinical         |
| Entered By: Your Name                              | Supervisor                                   |
|                                                    | Entered By: Your Name                        |
|                                                    |                                              |

✓ <u>S</u>IGN ORDERS (1)